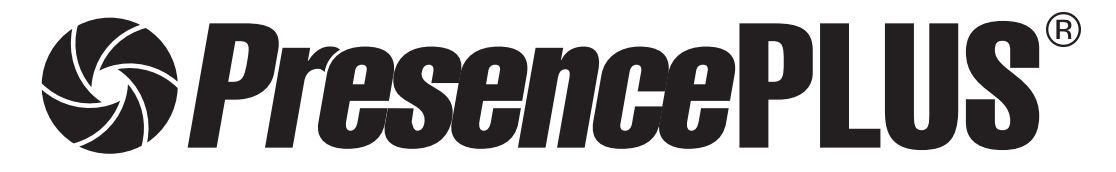

ソフトウェア リファレンスマニュアル リニアツール編

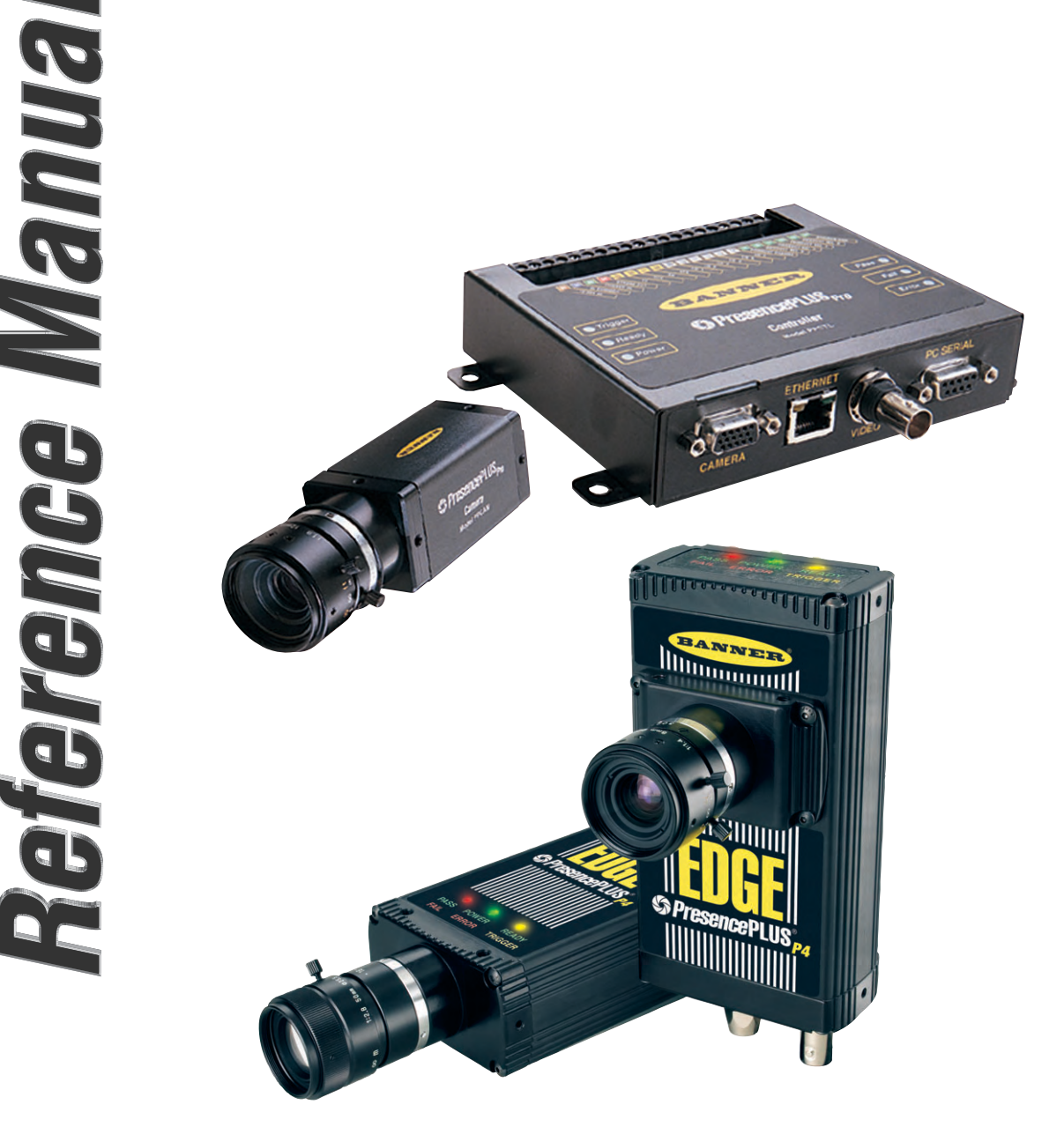

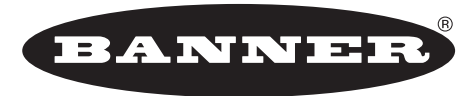

more sensors, more solutions

**バナー・エンジニアリング・ジャパン** バナー・エンジニアリング・インターナショナル Inc. - ジャパン・ブランチ 〒532-0011 大阪市淀川区西中島3-23-15 セントアーバンビル3F TEL:06-6309-0411 FAX:06-6309-0416

E-mail:tech@bannerengineering.co.jp http://www.bannerengineering.co.jp

本書は、PresencePLUSソフトウェアのロケーションツールについて説明したマニュアルです。

ハードウェアのセットアップとソフトウェアのインストールなどについては、以下のマニュアルをご参照ください。

- ハードウェア Pro PresencePLUS® Proユーザーズマニュアル ハードウェア編(P/N 20079Y) PresencePLUS® Proクイックスタートガイド(P/N 20022M)
  - P4 *Presence*PLUS® *P4*ユーザーズマニュアル ー ハードウェア編 (P/N 20080Y) *Presence*PLUS® *P4*クイックスタートガイド (P/N 20050Y)
- ソフトウェア全般 **PresencePLUS**®ユーザーズマニュアルーソフトウェア編(P/N 20081Y)
- 照明の選定 **PresencePLUS**®照明ガイド(P/N 20015M)および各照明のデータシート

#### ご注意

- 本ソフトウェアおよびマニュアルを使用した結果の影響については、いっさい責任を負いかねますのでご了承ください。
- 本ソフトウェアおよびマニュアルに記載されている内容は、予告なく変更することがあります。
- ●本製品を使用する前に、ProまたはP4ユーザーズマニュアルの「警告と注意」をすべてお読みください。

### 概要

エッジツールは、明るいピクセルと暗いピクセル間の遷移を検出することにより、指定されたリニアROIに沿ってエッジを特定します。

エッジツールでキャプチャされた情報は、次の処理に使用されます。

- エッジの数をカウントする
- すべてのエッジの位置を検出する
- 位置情報をメジャーツールやテストに提供する

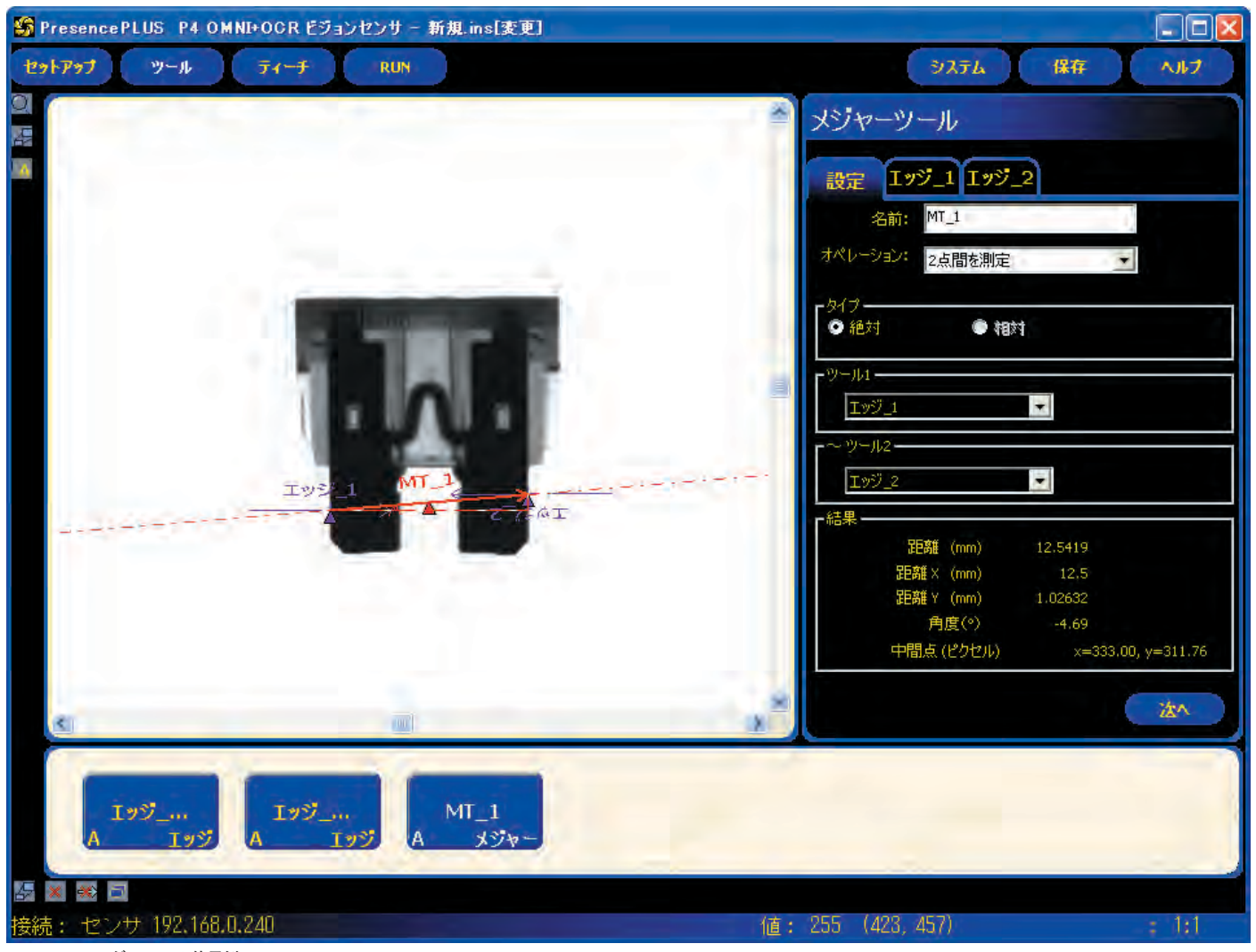

Fig.1-1 エッジツールの使用例

## 設定

| 名前: Iッジ_1                                                    | 名前 (デフォルト:エッジ_1、エッジ_2)<br>ー ツール名の変更に使用します。<br>ー 名前にスペースは使用できまません。特殊文字で使用で<br>きるのは"_"のみです。                                                                                                    |
|--------------------------------------------------------------|----------------------------------------------------------------------------------------------------|
| ROIT                                                         | ROI描画ボタン<br>ー ROIを追加します。<br>ー エッジツールではリニアROIを使用します(ユーザーズマ<br>ニュアルの「ROIの種類」を参照)。                                                                                                    |
| 削除                                                           | <b>削除ボタン</b><br>ー イメージウィンドウからアクティブなROIが削除されます。                                                                                                    |
| - タイプ<br>しきい値<br>相対<br>パーセント:<br>50 ご<br>しきい値<br>値:<br>128 ↓ | <ul> <li>しきい値(デフォルト:相対しきい値)</li> <li>ドロップダウンリストで、以下を選択できます。</li> <li>このオプションによってしきい値を設定します(エッジ・プロファイルグラフ上の緑の点線が移動します)。</li> <li>パーセントは、遷移タイプが相対しきい値である場合に表示されます。</li> <li>値は、遷移タイプが絶対しきい値である場合に表示されます。</li> <li>エッジ強度は、遷移タイプがエッジ強度である場合に表示されます。</li> <li>相対(デフォルト:50%)</li> <li>相対的なピクセルの濃淡でエッジが検出されます。</li> <li>他の遷移タイプに比べ、検査間の照明変動が大きい場合に適しています。</li> <li>エッジが誤検出されることがあります。</li> </ul> |
| - タイブ<br>しきい値<br>エッジ強度<br>エッジ強度<br>20 ÷                      | <ul> <li>絶対(デフォルト:128)</li> <li>特定のグレイスケールレベルでエッジが検出されます。</li> <li>他の遷移タイプに比べ、エッジが誤検出される可能性が低くなります。</li> <li>検査間で照明レベルが変わると、エッジが検出されないことがあります。</li> <li>エッジ強度(デフォルト:20)</li> <li>均一に照明されていない表面でエッジを検出します。</li> <li>コントラスト不足のイメージでエッジが検出されます。</li> <li>他の遷移タイプに比べ、ツールの両端間で照明レベルが徐々に変化する場合に適しています。</li> <li>わずかなエッジやゆるやかなエッジは除外されます。</li> </ul>                                             |

## しきい値の例

Fig.1-3のイメージは、5本のバーを左から右にスキャンしているエッジ ツールを示しています。

Fig.1-4は、相対を選択した場合のエッジツールのピクセルグラフで、水 平軸はエッジツールのリニアROIに沿ったピクセルの位置を示し、垂直軸 は明るさを示します。

グラフの中央を横切る点線 (画面では緑) は、しきい値を表しています。 実線 (画面では赤) は、ROIに沿ったピクセルの濃淡です。ピクセル濃淡 (実線) がしきい値 (点線) と交わるたびにエッジが検出されます。

# しきい値の詳細

しきい値は、グレイスケールの遷移点を示します。このツールは、ピク セル濃淡がしきい値と交わった時点でエッジが存在すると認識します。

**絶対しきい値**を選択した場合は、しきい値の特定グレイスケールレベル を選択する必要があります。

相対しきい値を選択した場合、ツールに沿って検出されたグレイレベル の範囲が明るさの割合に変換されます。最も明るいグレイスケールレベ ルは100%であり、最も暗いレベルは0%です。次に、エッジの存在を ツールに認識させるパーセント値を選択します。

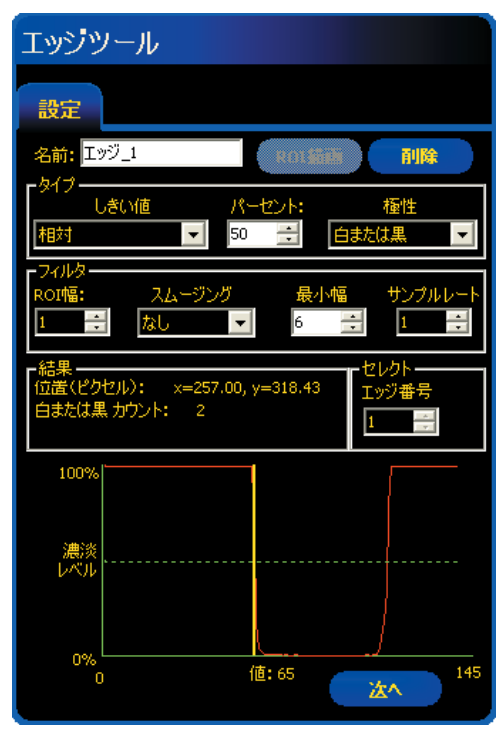

Fig.1-2 エッジツールのタブ

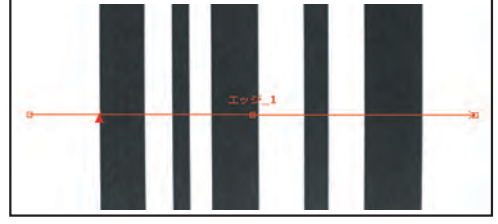

Fig.1-3 エッジツールによるスキャン

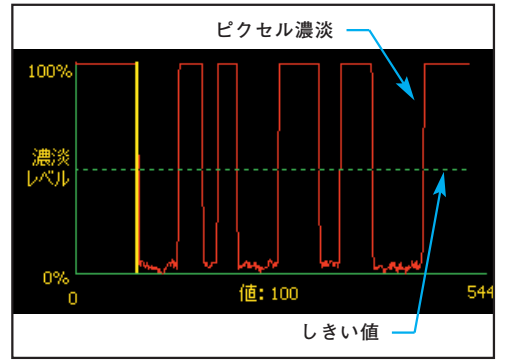

Fig.1-4 ピクセルグラフ

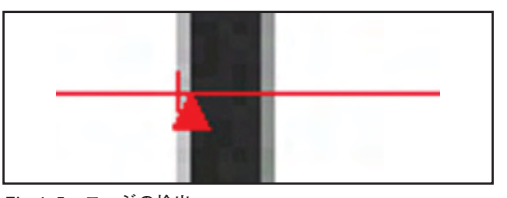

Fig.1-5 エッジの検出

エッジツール

**エッジ強度**を選択した場合、特定のピクセル濃淡でエッジが検出される のではなく、明暗の変化率でエッジが検出されます。つまり、ツールに 沿って濃淡の変化がスキャンされ、濃淡の変化が指定レベルに達すると エッジが検出されます。

**例:** Fig.1-5は、エッジがどのように検出されるかを示しています。これ は、前出の「しきい値の例」を拡大したものです。

エッジ強度を選択した場合、ツールウィンドウの入力タブのとなりにグラフタブができます。入力タブでは、エッジプロファイル・グラフにかさなってエッジ強度のグラフが表示されますが、グラフタブでは、見やすいように別々に表示されます。

左上段がエッジプロファイルのグラフで、エッジツールに沿っ たグレースケール値を示しています。

下段のグラフがエッジ強度のグラフでエッジツールに沿ったグ レースケールの変化を示しています。

エッジ強度を選択した場合、指定された濃淡の変化(画面では 緑の線)と実際の濃淡の変化(画面では赤の線)が交差すると エッジが検出されます。

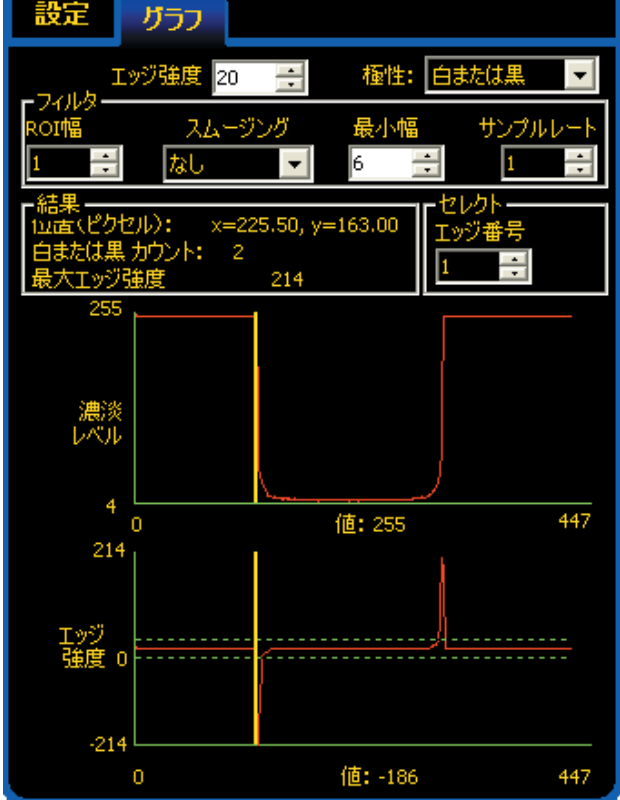

Fig.1-6a

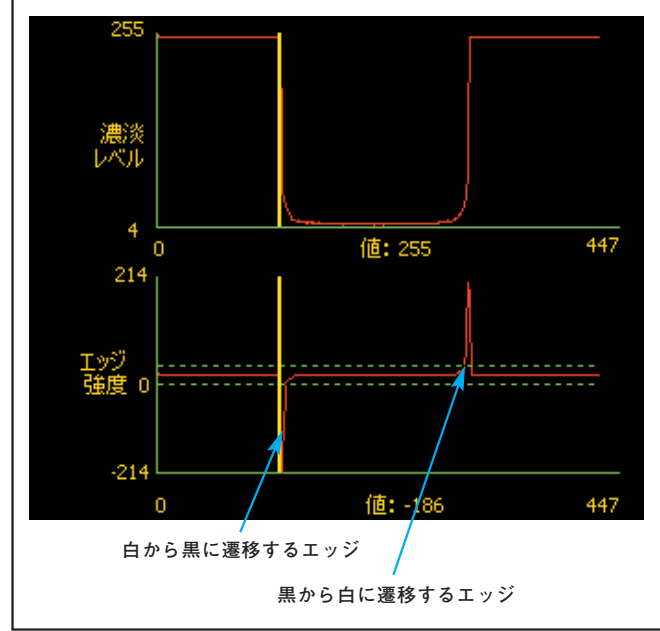

Fig.1-6b

\_ バナー・エンジニアリング・ジャパン TEL:06-6306-0411 http://www.bannerengineering.co.jp

白から黒への遷移ではエッジ強度値はマイナスになり、黒から 白の遷移ではプラスになります。エッジ強度レベルを調節する と、緑のプラスとマイナスの両方の線の間隔が変化します。

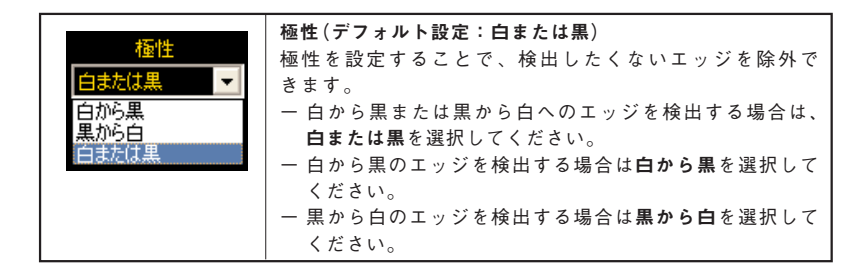

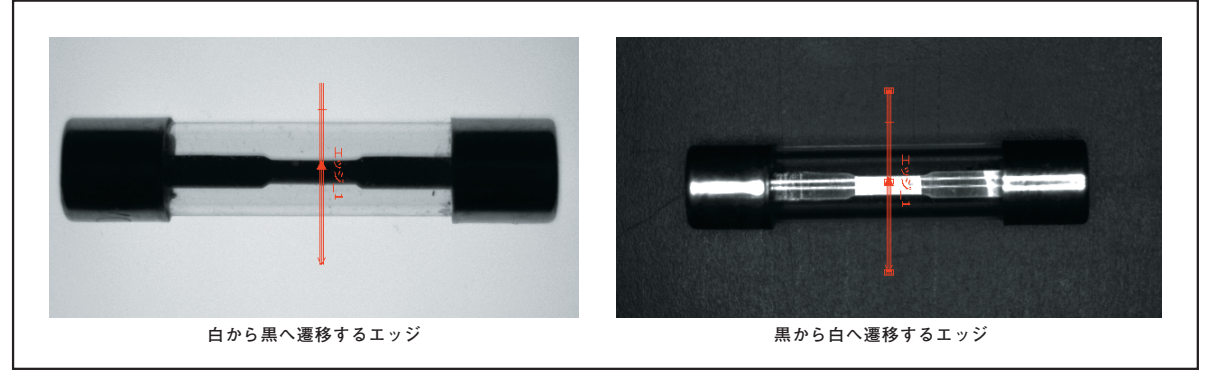

Fig.1-7

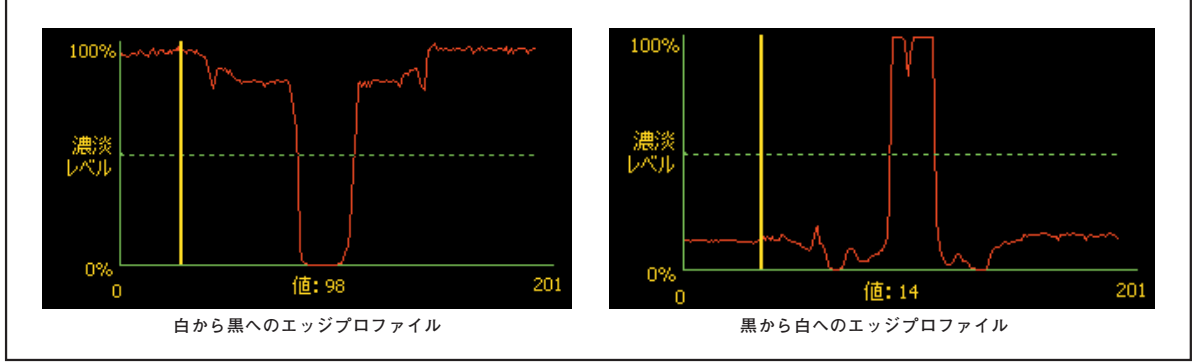

Fig.1-8

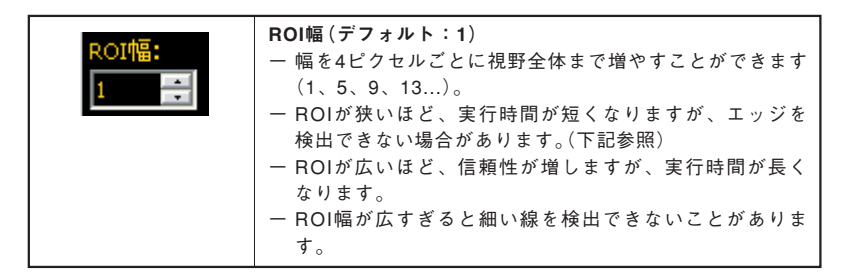

**例1:** Fig.1-9aのイメージは、ROIが狭いため対象物が検出されない場合 を示しています。

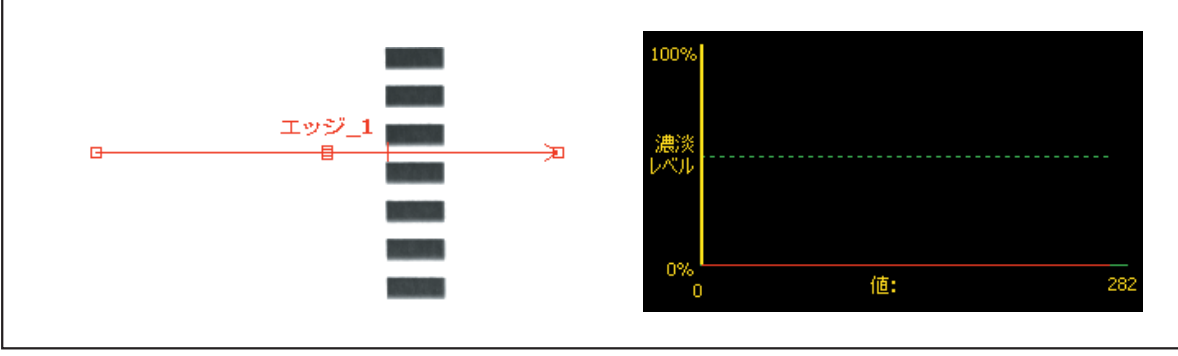

Fig.1-9a

例2: Fig.1-9bのイメージは、細いバーでも検出できるように十分な幅に ROIを拡張した場合を示しています。このように幅を広げると、必 ず1つのエッジが検出されます。

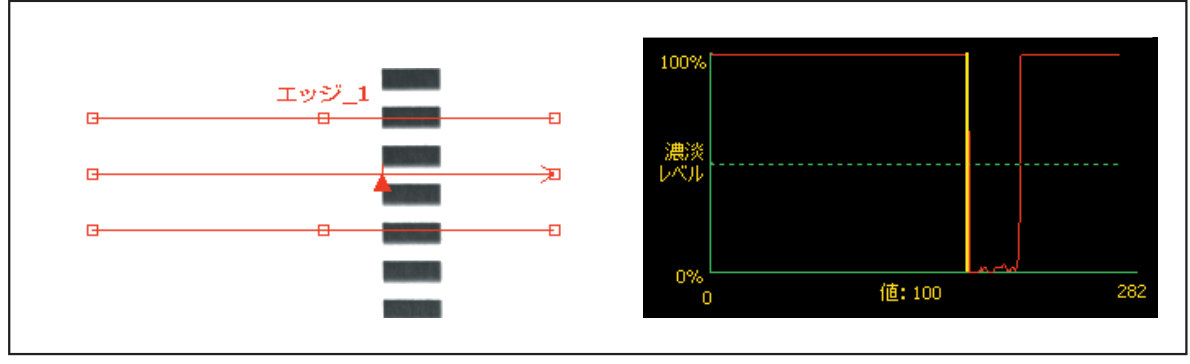

Fig.1-9b

# 幅を広げたROIの詳細

ROIの幅が1を超えると、ピクセルのグレイスケールレベルはROIの幅に 沿って平均化されます。このように平均化することで、ぎざぎざのある エッジが滑らかになります。

# <u>スムーズ・フィルタ</u>

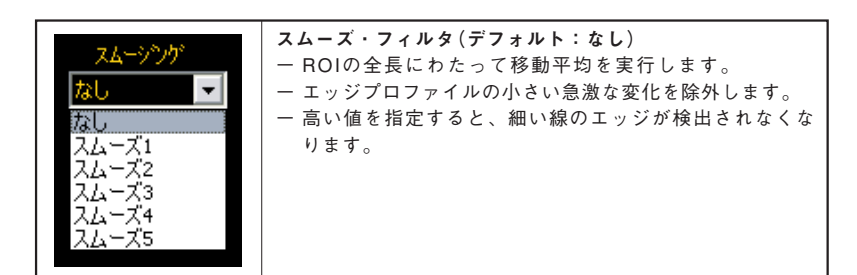

# スムージングの例

Fig.1-10のイメージでは、スムージングがなしに設定されているため、 エッジツールは最初の細い線を検出します。

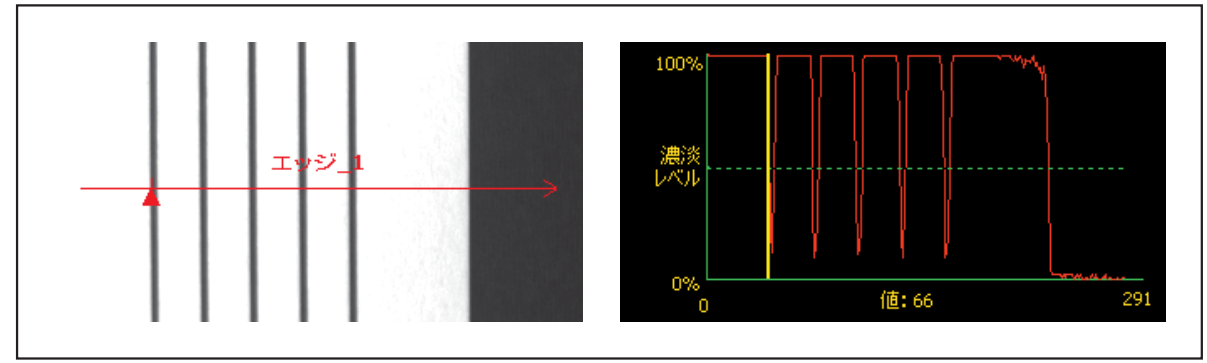

Fig.1-10

Fig.1-11のイメージでは、スムージングが4に設定されています。このため、ROIに沿ったピクセル部分が平均化され、暗い線のスパイクが小さくなります。滑らかになった線はしきい値を上回るため、エッジツールはこれらの線を無視します。

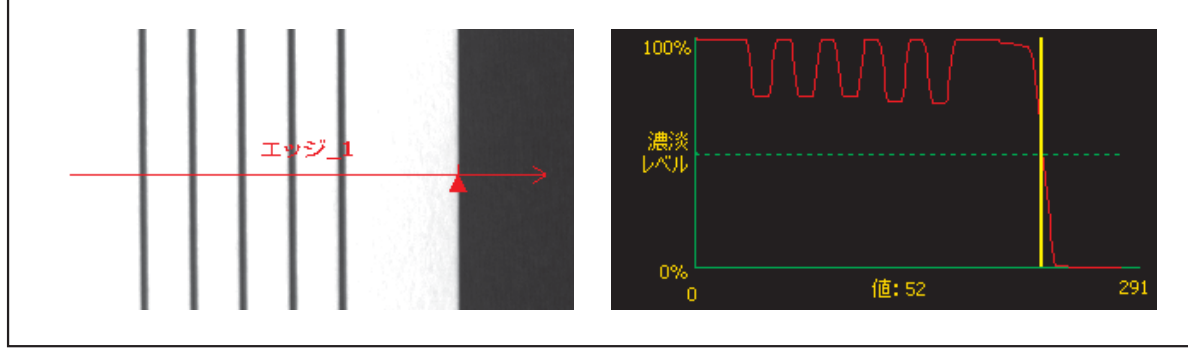

Fig.1-11

# スムージングの詳細

スムージングを設定すると、エッジプロファイルの移動平均が計算され ます。移動平均幅は、スムージングの値とともに増加します。 <u>最小値</u>

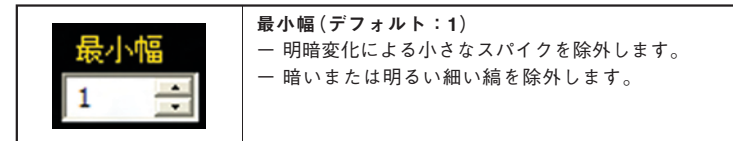

各線の幅を3ピクセルと仮定すると、最小幅を4に設定した場合、エッジ ツールは黒い線を無視します。

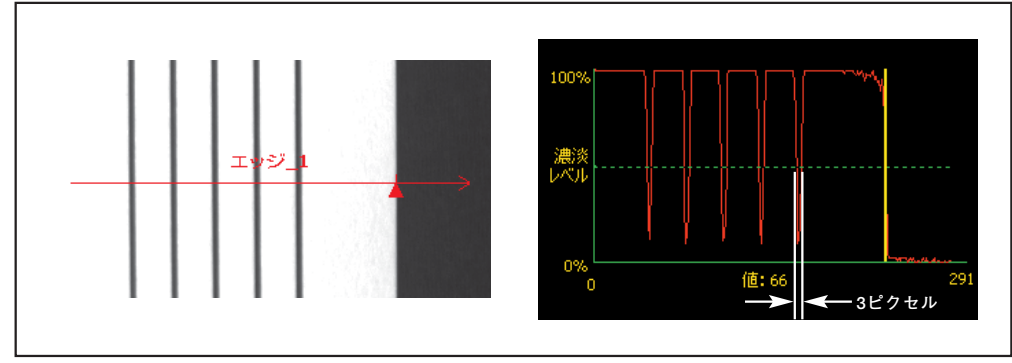

Fig.1-12

# <u>サンプルレート</u>

| 結果    |           |                                                         |
|-------|-----------|---------------------------------------------------------|
| 機能    | 値         | 説明                                                      |
| カウント  | 整数        | 白から黒に遷移するエッジと黒から明に遷移す<br>るエッジの総数(極性オプションの設定によっ<br>て異なる) |
| エッジ番号 | 整数        | 複数のエッジが検出された場合、セレクトの<br><b>エッジ番号</b> で分析するエッジを選択        |
| 位置    | ピクセル(X、Y) | 現在のエッジのXY座標。原点(0、0)は画面の<br>左上隅                          |

### ー バナー・エンジニアリング・ジャパン TEL:06-6306-0411 http://www.bannerengineering.co.jp

# テストツールウィンドウのツールタブ

テストツールウィンドウへの入力としてエッジツールを選択すると、以下 のタブが作成されます。

# 一致数

選択した項目の値が、MINとMAXで指定した範囲にあるとき、その項目の 結果はTRUEとなります。複数選択した場合はANDがとられますので、1 項目でも条件を満足しない場合はFALSEとなります。

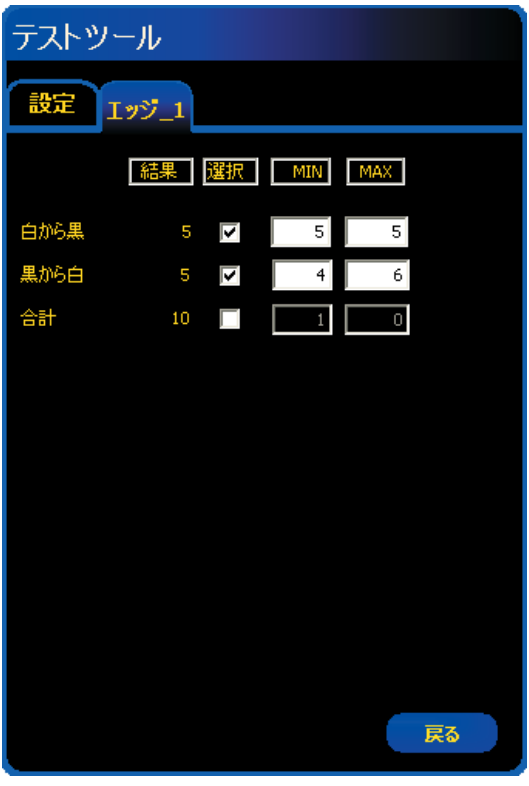

| 1   |                                      |                                      |                                                   |
|-----|--------------------------------------|--------------------------------------|---------------------------------------------------|
| 選択  | MIN                                  | MAX                                  |                                                   |
| 5 🔽 | 5                                    | 5                                    |                                                   |
|     |                                      |                                      |                                                   |
|     | 1<br>3<br>ア<br>ア<br>ア<br>ア<br>ア<br>ア | 1<br>- 選択 MIN<br>5 ▼ 5<br>- ルで白から黒を選 | 1<br>■ 選択 MIN MAX<br>5 ▼ 5 5<br>✓ - ルで白から黒を選択した場合 |

| テストツー | ール   |    |     |     |  |
|-------|------|----|-----|-----|--|
| 設定工   | ッジ_1 |    |     |     |  |
|       | 結果)  | 選択 | MIN | MAX |  |
| 黒から白  | 5    | <  | 5   | 5   |  |
|       |      |    |     |     |  |

Fig.1-13a エッジツールで白または黒を選択した場合

Fig.1-13c エッジツールで黒から白を選択した場合

## データ送信

コミュニケーションツールにより、下記データをTCP/IPまたはRS-232C で送信可能です。詳細については、「リファレンスマニュアル ー コミュニ ケーションツール編」をご参照ください。

| データ・ラベル | 值         | 例                | 説明                                      |
|---------|-----------|------------------|-----------------------------------------|
| 成功      | 1または0     | 1                | 1=ツールの実行に成功<br>0=ツールの実行に失敗              |
| 実行時間    | ms        | 190.2            | 現在の検査のツール処理時間                           |
| 最小実行時間  | ms        | 190.2            | 検査の開始または電源投入以降<br>に記録された最速のツール処理<br>時間  |
| 最大実行時間  | ms        | 194.1            | 検査の開始または電源投入以降<br>に記録された最も遅いツール処<br>理時間 |
| 白から黒の数  | 整数        | 9                | 白から黒へ遷移する総数                             |
| 黒から白の数  | 整数        | 10               | 黒から白へ遷移する総数                             |
| エッジ総数   | 整数        | 19               | すべてのエッジ数                                |
| 位置      | ピクセル(X、Y) | (527.53, 348.17) | すべてのエッジのXY座標                            |

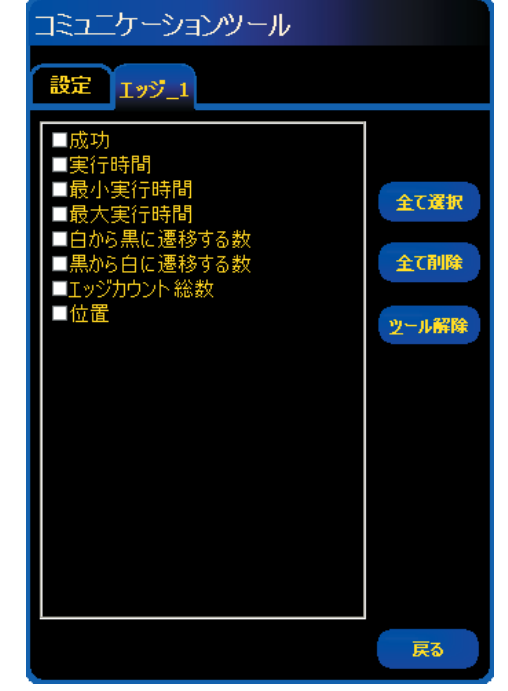

Fig.1-14

# 概要

オブジェクトツールは、リニアROIに沿ってオブジェクトを検出します。 エッジ遷移が2つあれば、1つのオブジェクトとして認識されます。オブ ジェクトツールから次のデータが返されます。

- オブジェクト数
- 各オブジェクトのサイズ
- 各オブジェクトの中心位置

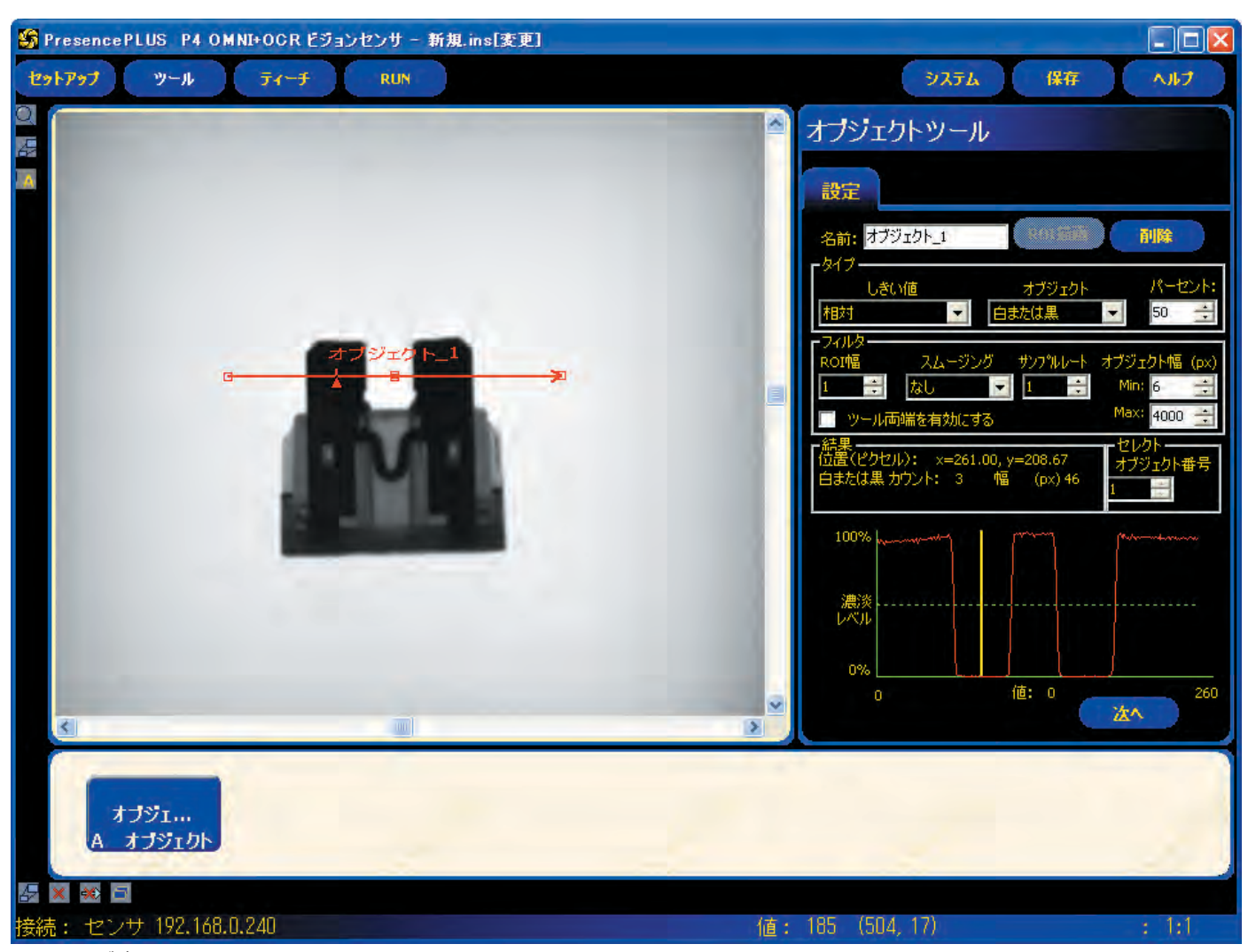

# 2. オブジェクト

#### 設定

| <mark>名前:</mark> オブジェクト_1                | 名前<br>(デフォルト:オブジェクト_1、オブジェクト_2)<br>- ツール名の変更に使用します。<br>- 名前にスペースは使用できません。特殊文字で使用でき<br>るのは"_"のみです。                                                                                               |
|------------------------------------------|----------------------------------------------------------------------------------------------------|
| ROI插画                                    | <b>ROI描画ボタン</b><br>- ROIを追加できます。<br>- オブジェクトツールではリニアROIを使用します(ユー<br>ザーズマニュアルの「ROIの種類」を参照)。                                                                                                    |
| 削除                                       | <b>削除ボタン</b><br>ー イメージウィンドウからアクティブなROI(イメージウィン<br>ドウ赤いROI)が削除されます。                                                                                                    |
| - タイプ                                    | <ul> <li>しきい値タイプ(デフォルト:相対)</li> <li>相対</li> <li>相対的なピクセルの濃淡でエッジが検出されます。</li> <li>他の遷移タイプに比べ、検査間の照明変動が大きい場合<br/>に適しています。</li> <li>エッジが誤検出されることがあります。</li> </ul>                                  |
| - タイプ                                    | <ul> <li>絶対         <ul> <li>特定のグレイスケールレベルでエッジが検出されます。</li> <li>他の遷移タイプに比べ、エッジが誤検出される可能性が低くなります。</li> <li>検査間で照明レベルが変わると、エッジが検出されないことがあります。</li> </ul> </li> </ul>                              |
| - タイプ                                    | <ul> <li>エッジ強度</li> <li>コントラスト不足のイメージでエッジが検出されます。</li> <li>他の遷移タイプに比べ、ツールの両端間で照明レベルが徐々に変化する場合に適しています。</li> <li>わずかなエッジや緩やかなエッジは除外されます。</li> </ul>                                               |
| パーセント:<br>50 ・<br>128 ・<br>エッジ建度<br>20 ・ | 相対、絶対、エッジ強度<br>(デフォルト:50%、128、20)<br>このツールによってしきい値が設定されます(エッジ・プロ<br>ファイルグラフ上の緑の点線が移動)。<br>- パーセントは、タイプが相対しきい値の場合に表示され<br>ます。<br>- 値は、タイプが絶対しきい値の場合に表示されます。<br>- エッジ強度は、タイプがエッジ強度の場合に表示されま<br>す。 |

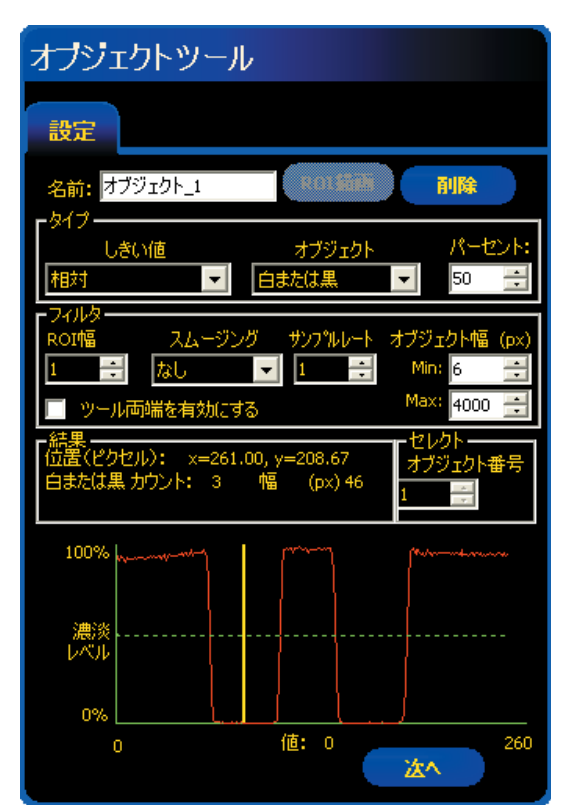

Fig.2-2 オブジェクトツールタブ

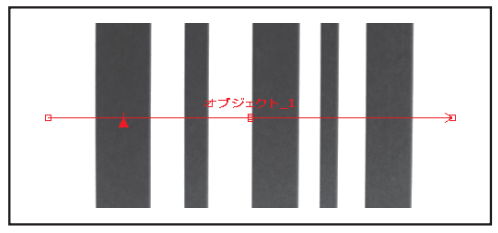

Fig.2-3 オブジェクトツールによるスキャン

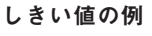

Fig.2-3の画面は、5本のバーを左から右にスキャンしているオブジェクト ツールを示しています。

Fig.2-4は、相対を選択した場合のオブジェクトツールのピクセルグラフで、 水平軸はオブジェクトツールのリニアROIに沿ったピクセルの位置を示し、 垂直軸は明るさを示しています。

グラフの中央を横切る点線(画面では緑)は、しきい値を表しています。 実線(画面では赤)は、ROIに沿ったピクセルの濃淡です。ピクセル濃淡 (実線)がしきい値(点線)と交わるたびにエッジが検出されます。

### しきい値の詳細

しきい値は、グレイスケールの遷移点を示します。このツールは、ピク セル濃淡がしきい値と交わった時点でエッジが存在すると認識します。

**絶対**を選択した場合は、しきい値の特定グレイスケールレベルを選択す る必要があります。

相対を選択した場合、ツールに沿って検出されたグレイレベルの範囲が 明るさの割合に変換されます。最も明るいグレイスケールレベルは100% であり、最も暗いレベルは0%です。次に、エッジの存在をツールに認識 させるパーセント値を選択します。

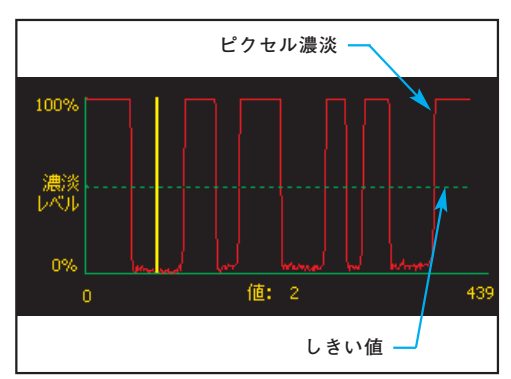

Fig.2-4 ピクセルグラフ

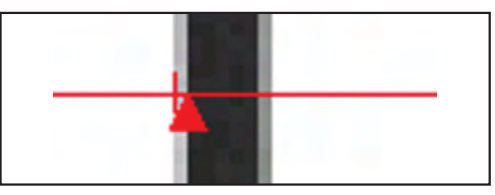

Fig.2-5 エッジの検出

**エッジ強度**を選択した場合、特定のピクセル濃淡でエッジが検出される のではなく、明暗の変化率でエッジが検出されます。つまり、ツールに 沿って濃淡の変化がスキャンされ、濃淡の変化が指定レベルに達すると エッジが検出されます。

例:Fig.2-5は、オブジェクトがどのように検出されるかを示しています。

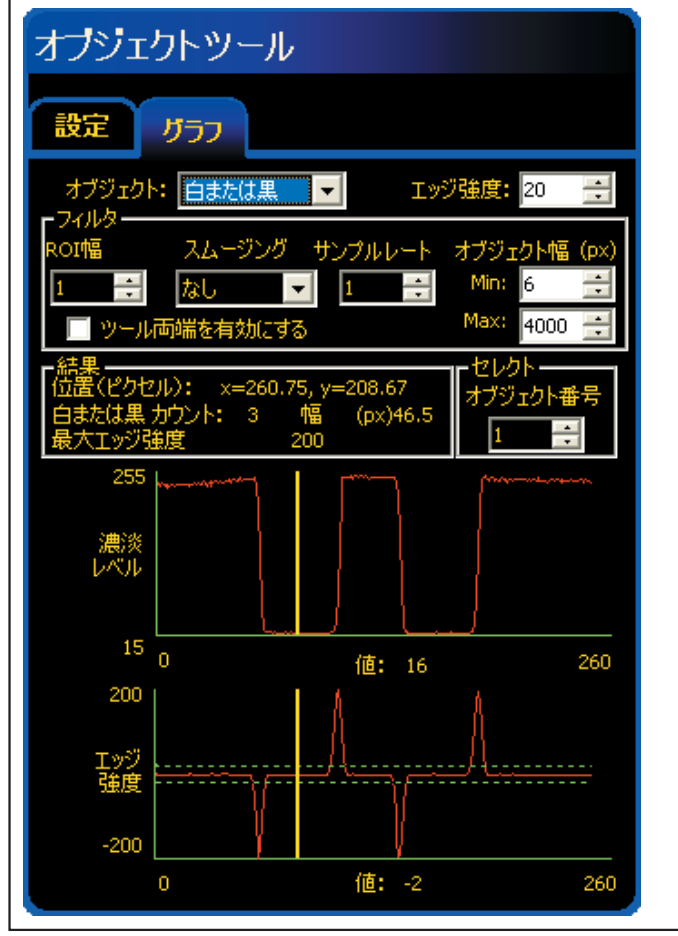

**エッジ強度**を選択した場合、ツールウィンドウの入力タブのとなりにグラフタブができます。入力タブでは、エッジプロファイル・グラフにかさなってエッジ強度のグラフが表示されますが、グラフタブでは、見やすいように別々に表示されます。

上のグラフはエッジプロファイルであり、オブジェクトツール の両端間の絶対グレースケールの変化を表しています。

エッジ強度を選択した場合、指定された濃淡の変化(画面では 緑の線)と実際の濃淡の変化(画面では赤の線)が交差すると エッジが検出されます。

Fig.2-6a

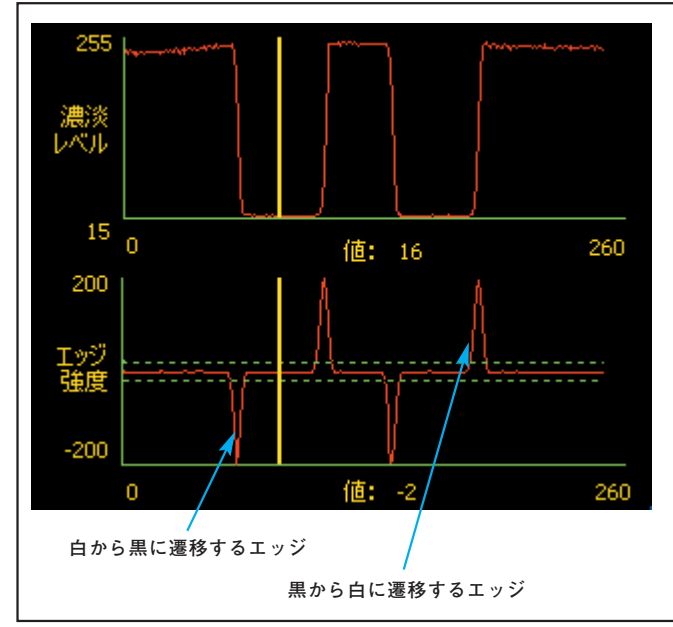

白から黒への遷移ではエッジ強度値はマイナスになり、黒から 白への遷移ではプラスになります。エッジ強度レベルを調節す ると、プラスとマイナスの両方の線の間隔が変化します。

Fig.2-6b

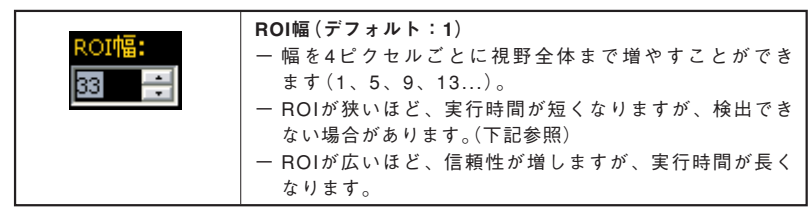

**例1**: Fig.2-7aのイメージは、ROIが狭いため対象物が検出されない場合 を示しています。

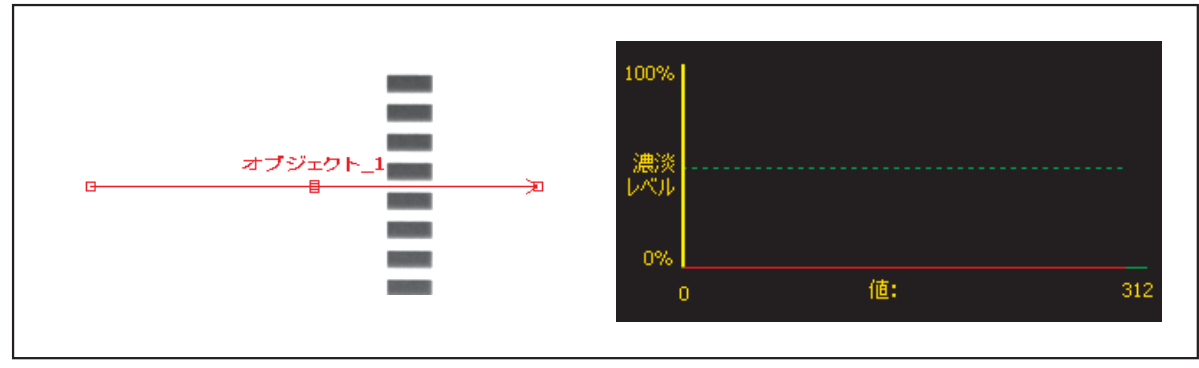

Fig.2-7a

例2: Fig.2-7bのイメージは、細いバーでも検出できるように十分な幅に ROIを拡張した場合を示しています。このように幅を広げると、必ず1つのエッジが検出されます。

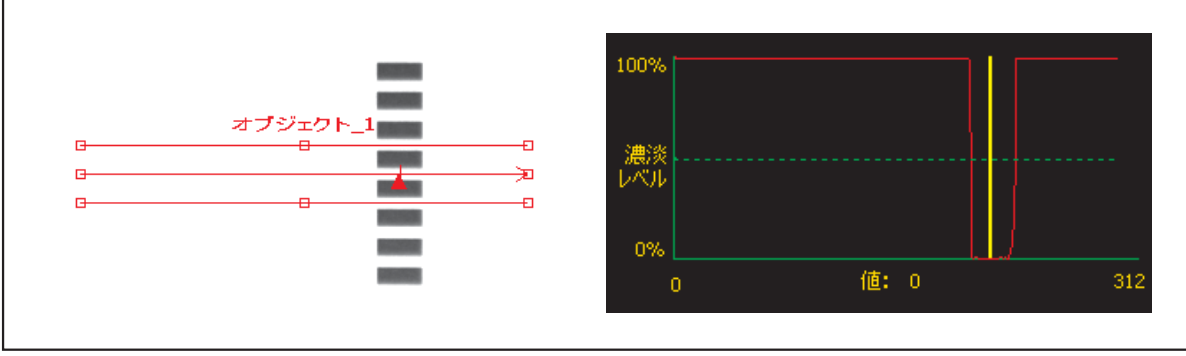

Fig.2-7b

# 幅を広げたROIの詳細

ROIの幅が1を超えると、ピクセルのグレイスケールレベルはROIの幅に 沿って平均化されます。このように平均化することで、ぎざぎざのある エッジが滑らかになります。

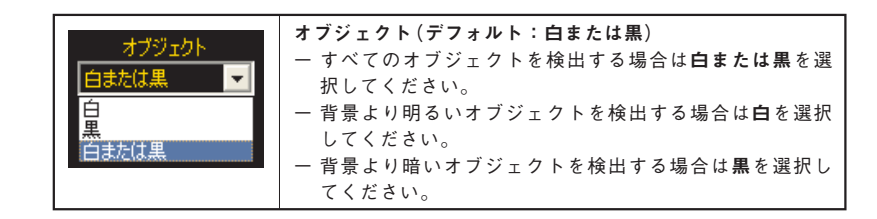

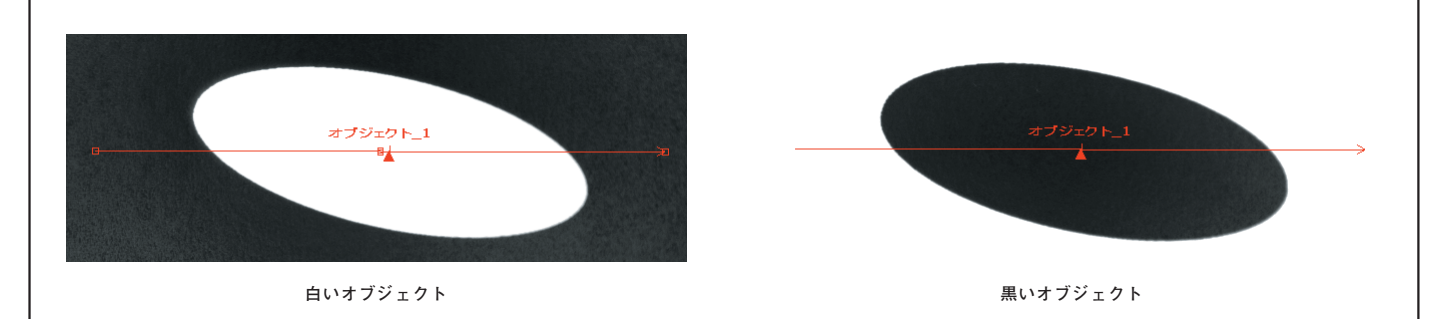

Fig.2-8

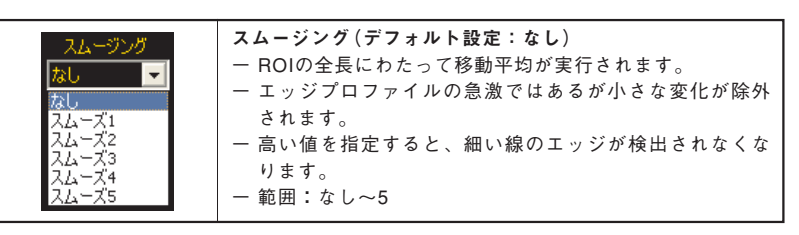

#### スムージングの例

Fig.2-9のイメージでは、スムージングがなしに設定されているため、オ ブジェクトツールは細い線を検出します。

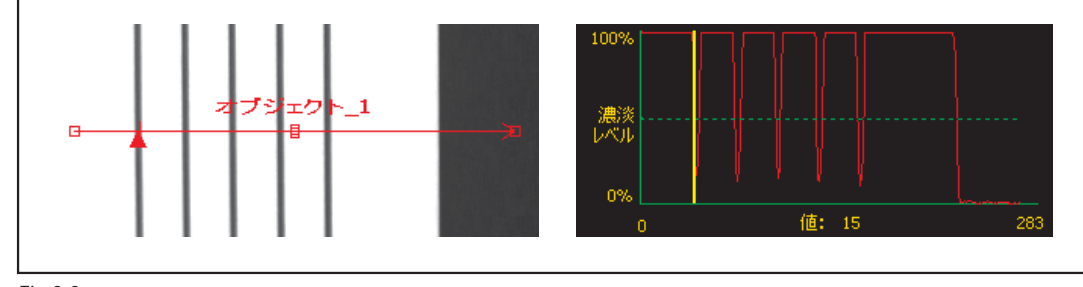

Fig.2-9

Fig.2-10のイメージでは、スムージングが4に設定されています。このため、ROIに沿ったピクセル部分が平均化され、暗い線のスパイクが小さくなります。滑らかになった線はしきい値を上回るため、オブジェクトツールはこれらの線を無視します。

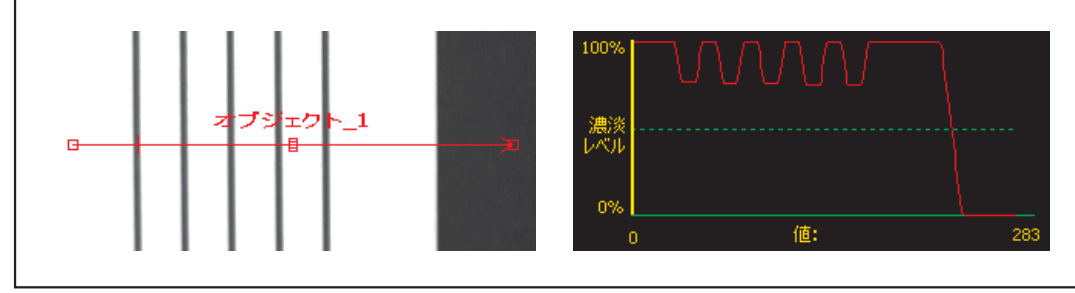

Fig.2-10

## スムージングの詳細

スムージングを設定すると、オブジェクトの移動平均が計算されます。 移動平均幅は、スムージングの値とともに増加します。

| サンプルレート                         | サンプルレート(デフォルト:1、範囲:1~4)<br>1は、分解能が1ピクセルであることを意味します。<br>2は、分解能が1/2ピクセルであることを意味します。<br>3は、分解能が1/3ピクセルであることを意味します。<br>4は、分解能が1/4ピクセルであることを意味します。<br>サブピクセルの分解能を上げると、ツールの分解能が増加し、<br>検査時間が長くなります。 |
|---------------------------------|----------------------------------------------------------------------------------------------------|
| オブジェクト幅<br>Min 6 デ<br>Max 800 デ | オブジェクト幅<br>(デフォルト設定:Min=6ピクセル、Max=4000ピクセル)<br>ー Minより狭くMaxより広いオブジェクトは除外されます。                                                                                                    |
| 🔲 ツール両端を有効にする                   | <b>ツール両端イネーブル</b><br>エッジツールの始点から1番目のエッジ、および最後のエッ<br>ジからツールの終点までがオブジェクトとして扱われます。                                                                                                    |

### オブジェクト幅の詳細

最小および最大オブジェクト幅は、オブジェクトとスペースの両方に影響します。下記4つの例では、最小オブジェクト幅がどのようにオブジェ クトとスペースをフィルタするかについての例です。最小オブジェクト 幅は、6に、極性は暗に、ツール両端をイネーブルに設定してあると仮定 します。

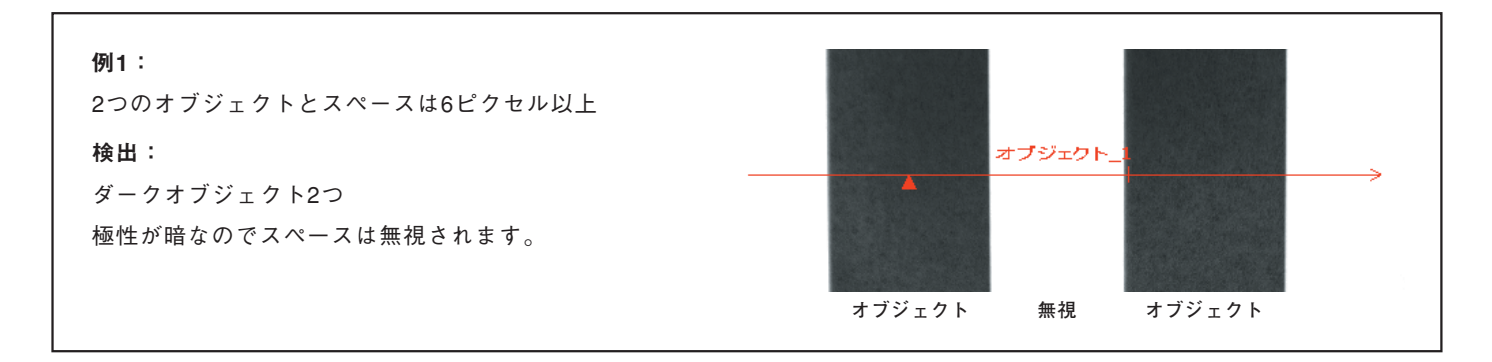

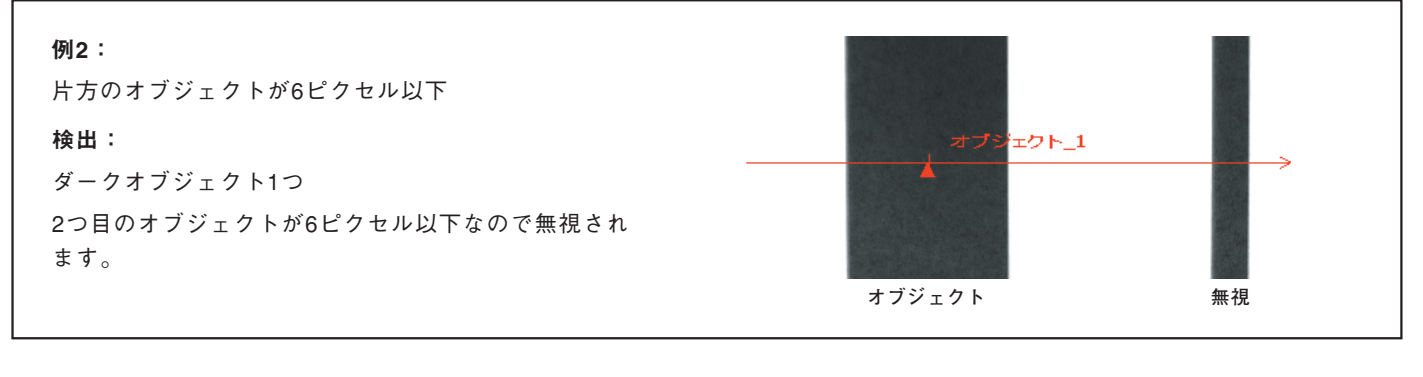

| <b>例3:</b><br>2つのオブジェクトは6ピクセル以上でスペースが6ピク<br>セル未満                                              |                                |
|-----------------------------------------------------------------------------------------------|--------------------------------|
| 検出:<br>ダークオブジェクト1つ<br>スペースが6ピクセル未満なので無視され、2つのダー<br>クオブジェクトが1つとみなされます。小さなキズやカ<br>ゲを無視するのに便利です。 | <b>オブジェクト_1</b><br>ダークオブジェクト1つ |

#### 結果

| 機能       | 値         | 説明                                                               |
|----------|-----------|------------------------------------------------------------------|
| カウント     | 整数        | 白いオブジェクト、黒いオブジェクト、または<br>すべてのオブジェクトの総数(白/黒オプション<br>の設定によって異なります) |
| オブジェクト番号 | 整数        | 複数のオブジェクトが検出された場合、このセ<br>レクタで分析するオブジェクトを選択                       |
| 位置       | ピクセル(X、Y) | オブジェクト中間点の位置。原点(0、0)は画<br>面の左上隅                                  |
| 幅        | ピクセル数     | オブジェクトのエッジ間距離                                                    |

### テストウィンドウのツールタブ

テストツールウィンドウへの入力としてオブジェクトツールを選択する と、Fig.2-11a、2-11bのタブが作成されます。

#### カウント

黒いオブジェクト、白いオブジェクトまたは白黒両方のオブジェクトの 数がMIN.、MAX.で指定した範囲内にあるとき選択した項目がTRUEにな ります。(選択のチェックボックスがONになっている項目のみが評価の 対象となります。)

オブジェクトツールで、白または黒のオブジェクトを指定した場合、指 定した項目のみが表示されます。

## セレクト

#### - オブジェクト番号

何番目のオブジェクトを評価するかを決定します。指定したオブジェ クトが下段のWidthに表示されますので、合格とするオブジェクトの 幅を指定します。指定した番号以外のオブジェクトは、評価対象から 除外されます。

#### ー すべて

評価対象がすべてのオブジェクトになります。オブジェクトツールで 白または黒を選択した場合は、白と黒のオブジェクト幅の範囲指定を 黒/白スイッチで切り替えて入力します。

白または黒が選択されている場合、黒/白スイッチは使用不可になります。

### Width

各オブジェクトの幅を指定します。選択でONになっている項目のみが評価対象となり、MIN、MAXおよび許容誤差で指定した範囲にあるときTRUEとなります。

選択した項目のANDがとられますので、カウントおよびWidthで選択され た項目のいずれかの条件が満たされなかった場合はFALSEとなります。

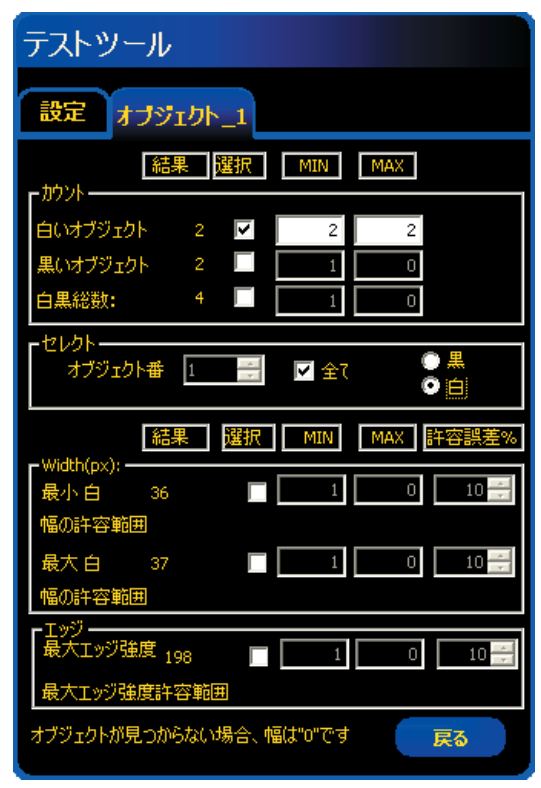

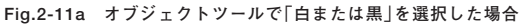

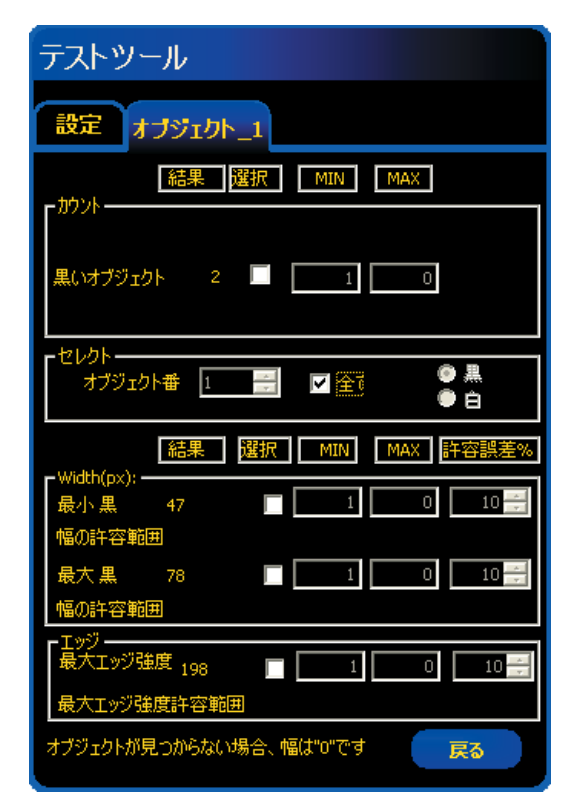

Fig.2-11b オブジェクトツールで「黒」を選択した場合

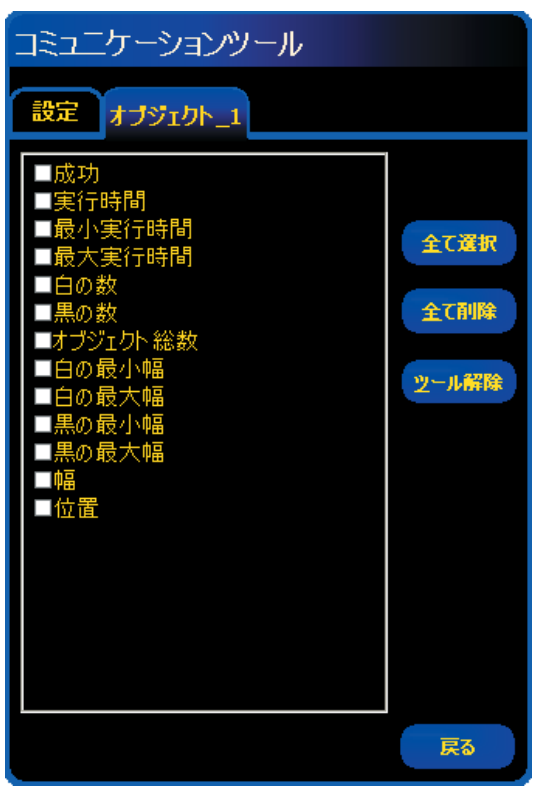

Fig.2-12

# データ送信

コミュニケーションツールにより、下記データをTCP/IPまたはRS-232C で送信可能です。詳細については、「リファレンスマニュアル ー コミュニ ケーションツール編」をご参照ください。

| データ・ラベル  | 值         | 例                 | 説明                                          |
|----------|-----------|-------------------|---------------------------------------------|
| 成功       | 1または0     | 1                 | 1=ツールの実行に成功<br>0=ツールの実行に失敗                  |
| 実行時間     | ms        | 2.9               | 現在の検査のツール処<br>理時間                           |
| 最小実行時間   | ms        | 2.9               | 検査の開始または電源<br>投入以降に記録された<br>最速のツール処理時間      |
| 最大実行時間   | ms        | 3.4               | 検査の開始または電源<br>投入以降に記録された<br>最も遅いツール処理時<br>間 |
| 白の数      | 整数        | 2                 | 白いオブジェクトの総<br>数                             |
| 黒の数      | 整数        | 2                 | 黒いオブジェクトの総<br>数                             |
| オブジェクト総数 | 整数        | 4                 | 白黒両方のオブジェク<br>トの総数                          |
| 白の最小幅    | ピクセル      | 6                 | 白いオブジェクトの最<br>小幅                            |
| 白の最大幅    | ピクセル      | 155               | 白いオブジェクトの最<br>大幅                            |
| 黒の最小幅    | ピクセル      | 6                 | 黒いオブジェクトの最<br>小幅                            |
| 黒の最大幅    | ピクセル      | 7                 | 黒いオブジェクトの最<br>大幅                            |
| 幅        | ピクセル*     | 15500, 7.00, 6.00 | 全てのオブジェクトの<br>幅                             |
| 位置       | ピクセル(X、Y) | (226.26, 270.15)  | 全てのオブジェクトの<br>中間位置                          |

\*幅は、システムの「単位」タブでピクセルからmmやcmに変換可能です。

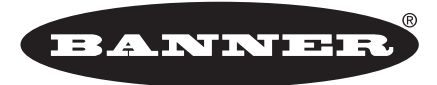

more sensors, more solutions

**保証:**製品保証期間は1年といたします。当社の責任により不具合が発生した場合、保証期間内にご返却いただきました製品については 無償で修理または代替いたします。ただし、お客様によりダメージを受けた場合や、アプリケーションが適切でなく製品動作が不安定 な場合等は、保証範囲外とさせていただきます。

ご注意:本製品および本書の内容については、改良のため予告なく変更することがあります。